#### Create an account on Aetna and log into your account

Accessing Aetna wellness program<u>s</u>

StayHealthy dashboard

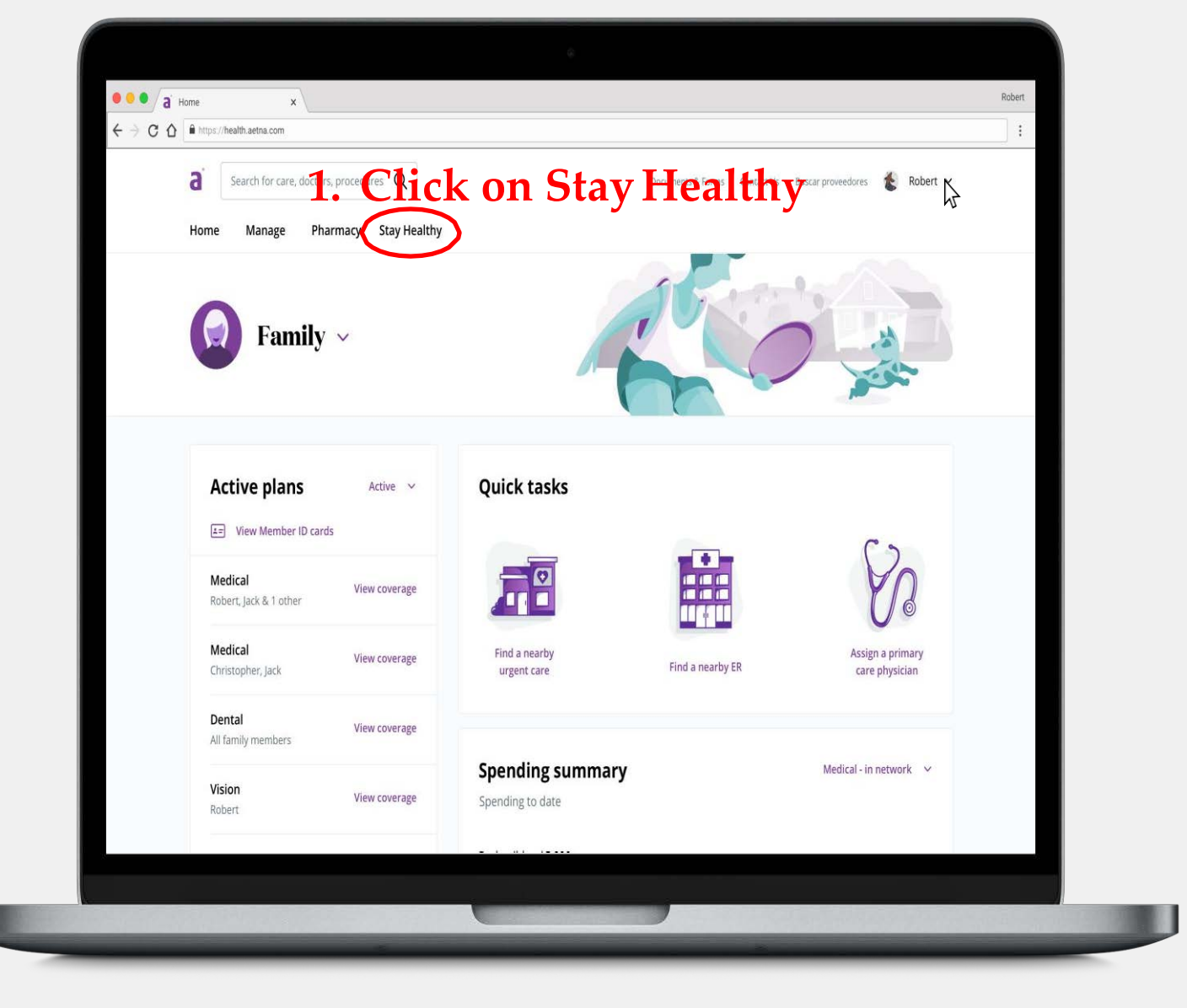

### 2. Click on Stay Healthy again

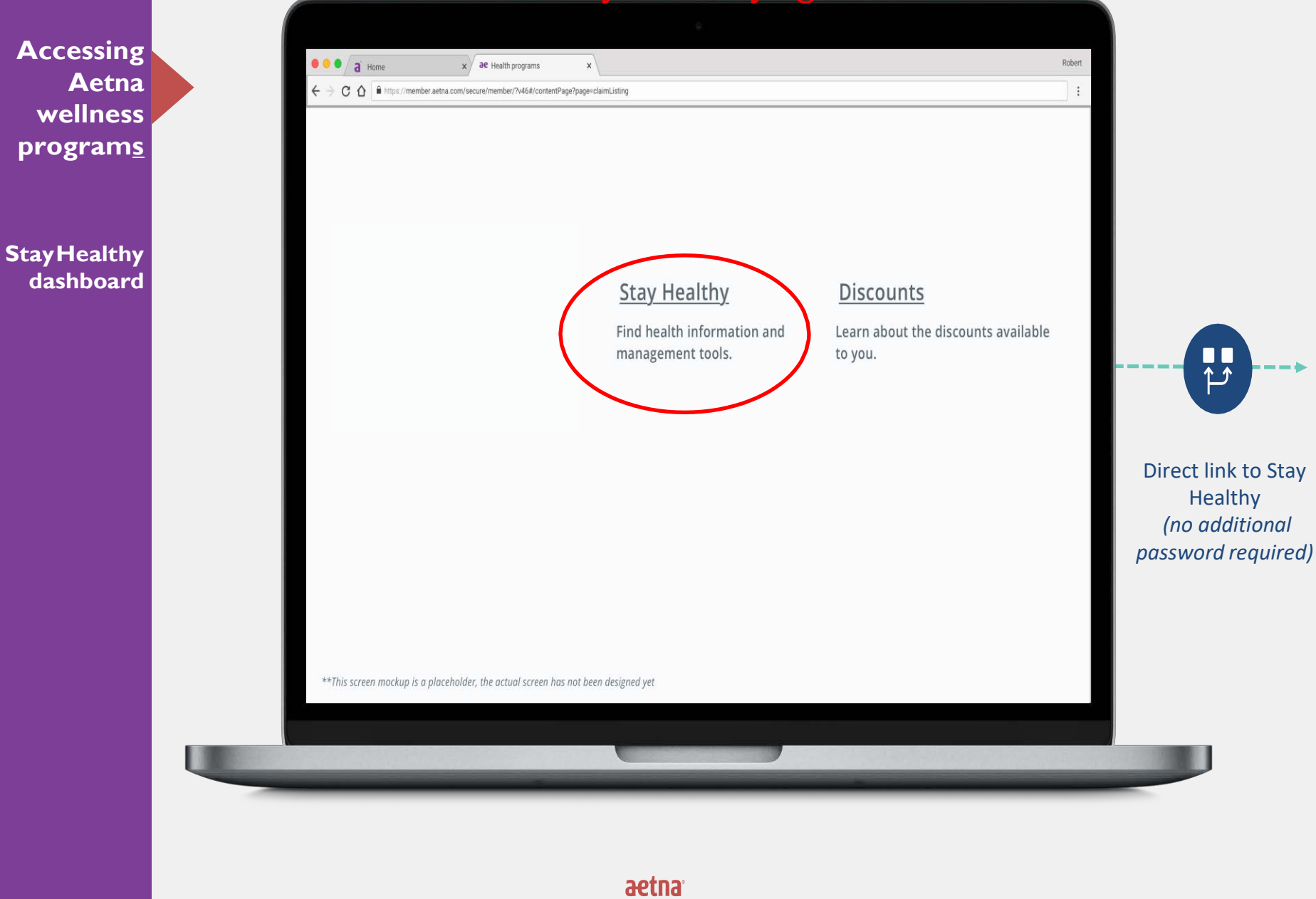

### 3. Click on Access your Health Dashboard

Accessing Aetna wellness program<u>s</u>

Discover a HealthierYou (Member Engagement Platform)

Stay Healthy dashboard

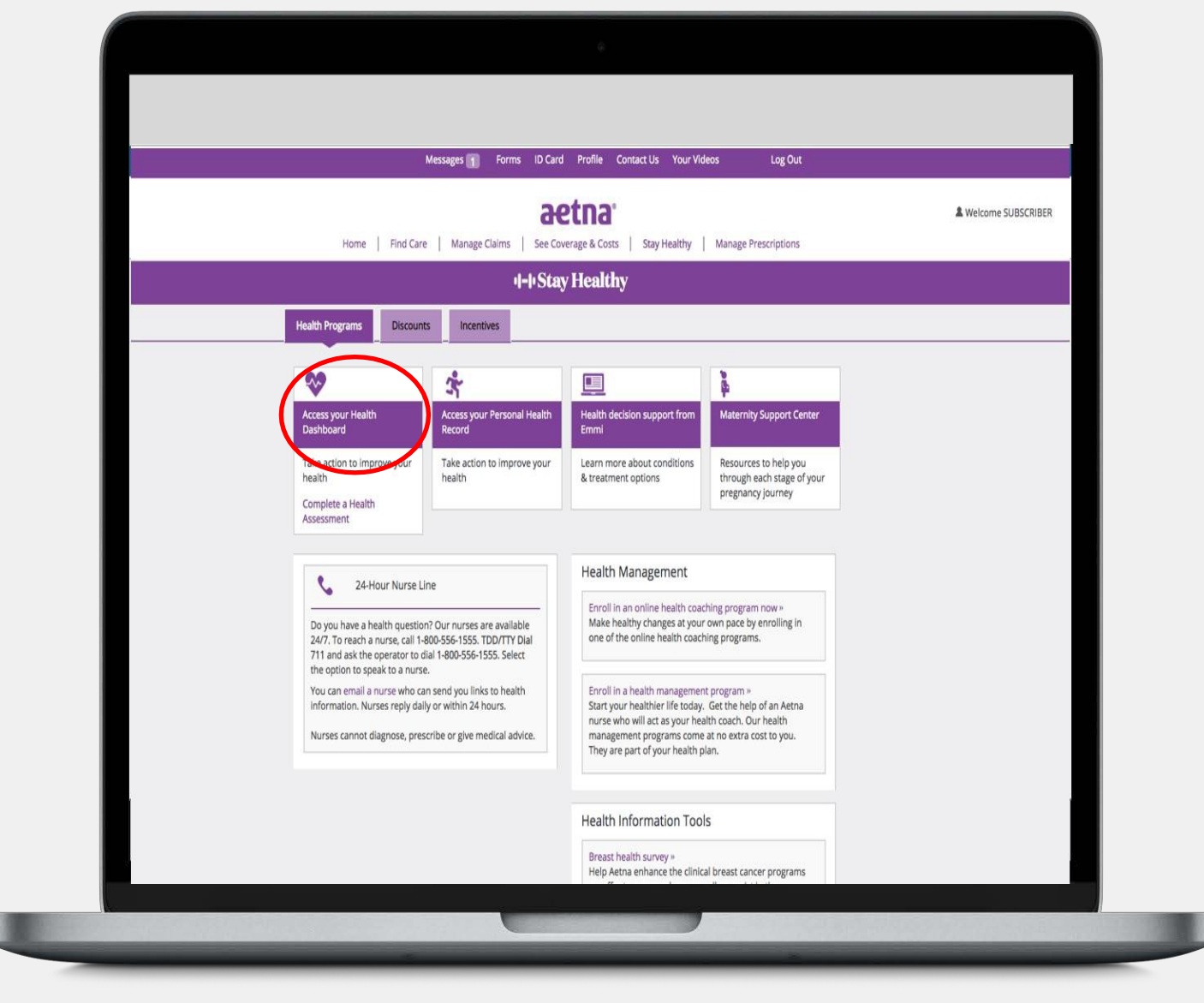

# 4. Click on Launch My Health Assessment

## Launch your health assessment from the Health Dashboar

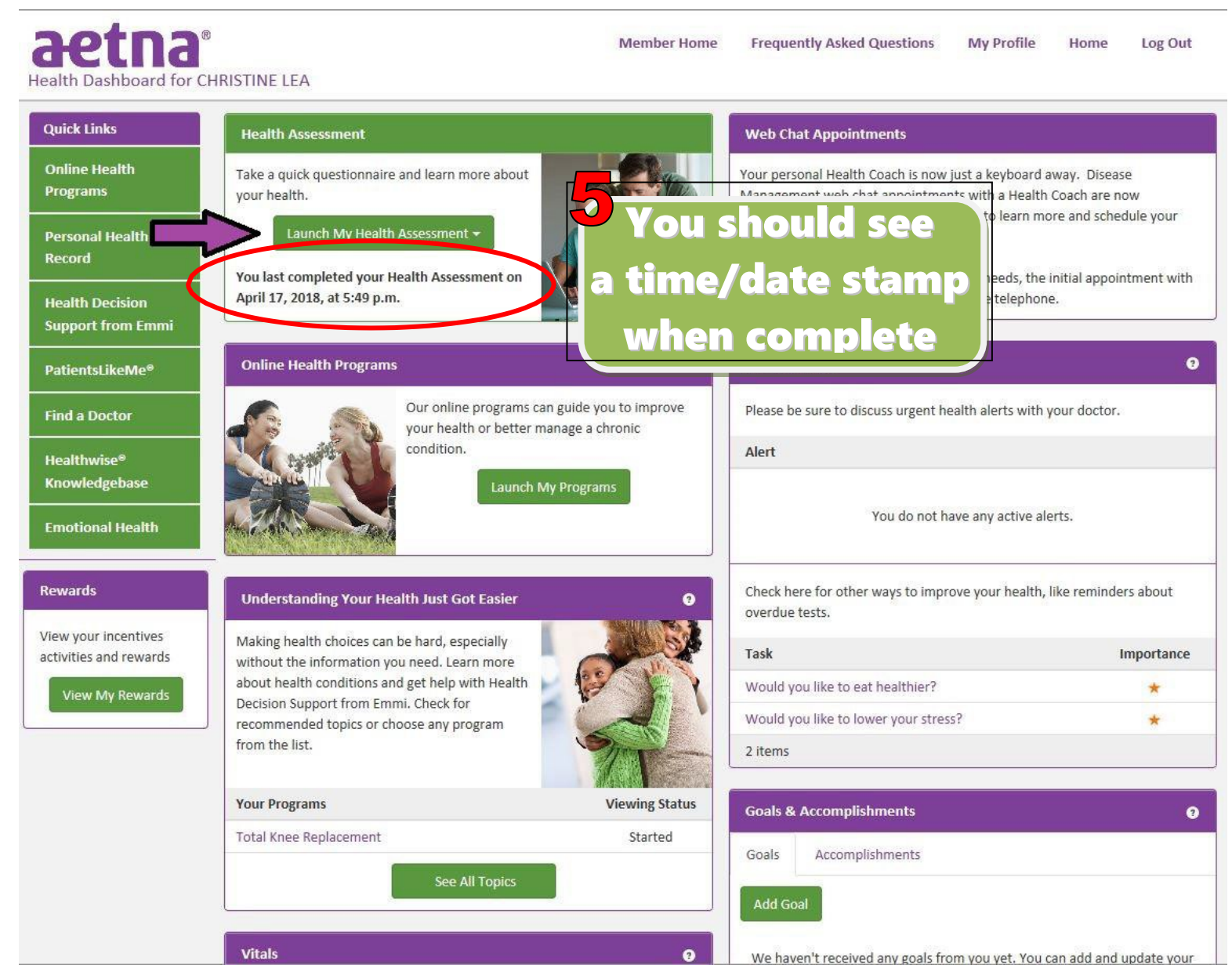